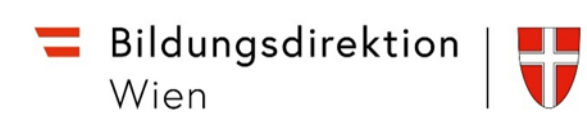

## **Erstanmeldung in ISOWeb**

Anmelden an ISOWeb unter <u>https://schooloffice.bildung-wien.gv.at/iso</u>, bitte verwenden Sie dazu die für die Schulung gemeldete E-Mail-Adresse.

|                       | ISAP                      |   |
|-----------------------|---------------------------|---|
|                       | Deutsch v                 | 1 |
| Bei Ihre              | em Konto anmelden         |   |
| E-Mail                |                           |   |
| evarlichtinger@bildun | g.gv.at                   |   |
| Angemeidet bleiben    |                           |   |
|                       | Anmelden                  |   |
| Neu                   | er Benutzer? Registrieren |   |
|                       | powered by Knytloak       |   |

Nach einem Klick auf "Anmelden" öffnet sich folgendes Fenster – klicken Sie hier auf **"Passwort vergessen"** 

|          | ISAP                         |        |               |   |  |
|----------|------------------------------|--------|---------------|---|--|
|          | everlichtinger@bildung.gv.at | Ľ      | Deutsch v     | ٦ |  |
| Passwort |                              |        |               |   |  |
|          |                              | Passwo | rt vergessen? |   |  |
|          | Anmelden                     |        |               |   |  |
|          | powered by Keycloak          |        |               |   |  |
|          |                              | -      |               |   |  |

|              | ISAP                                                    |
|--------------|---------------------------------------------------------|
|              | Deutsch v                                               |
|              | Passwort vergessen?                                     |
| E-Mail       |                                                         |
| evalid       | ni mger@bildung.gv.at                                   |
| « Zurück zur | Anmeldung                                               |
|              | Absenden                                                |
| Geben Sie    | e Ihren Benutzernamen oder Ihre E-Mail Adresse ein und  |
| klicken Sie  | e auf Absenden. Danach werden wir Ihnen eine E-Mail mit |
|              | weiteren instruktionen zusenden. powered by Keycloak    |

|        | ISAP                                                                     |
|--------|--------------------------------------------------------------------------|
|        | Deutsch v                                                                |
|        | Bei Ihrem Konto anmelden                                                 |
| •      | Sie sollten in Kürze eine E-Mail mit weiteren<br>Instruktionen erhalten. |
| E-Mail |                                                                          |
| evan   | icht maer@bildung.gv.at                                                  |
| 🗌 Ange | meldet bleiben                                                           |
|        | Anmelden                                                                 |
|        |                                                                          |
|        | Neuer Benutzer? Registrieren                                             |

Sie erhalten in Ihrem Mailprogramm eine Nachricht zur Verifizierung der Mailadresse. Das Verifizierungsmail hat eine begrenzte Gültigkeit von einigen Tagen. Klicken Sie hier auf **"E-Mail-Adresse bestätigen".** 

Setzen Sie ein neues Passwort:

Aus Sicherheitsgründen gelten folgende Richtlinien für Passwörter:

- Mindestlänge 8 Zeichen
- Zumindest ein Großbuchstabe
- Zumindest ein Kleinbuchstabe
- Zumindest ein Sonderzeichen

|              | ISAP                                                                   |             |  |
|--------------|------------------------------------------------------------------------|-------------|--|
|              | Passwort aktualisieren                                                 | Deutsch v   |  |
| 4            | Sie müssen Ihr Passwort ändern, um das<br>Benutzerkonto zu aktivieren. |             |  |
| Neue         | s Passwort                                                             |             |  |
| Pass         | vort bestätigen                                                        |             |  |
| 1.5          | Absenden                                                               |             |  |
| -            | powered by Keycloak                                                    |             |  |
|              |                                                                        |             |  |
|              | ISAP                                                                   |             |  |
|              |                                                                        | Deutsch v   |  |
| Ihr Be       | enutzerkonto wurde akt                                                 | tualisiert. |  |
| Ihr Benutzer | konto wurde aktualisiert.                                              |             |  |
|              | powered by <u>Keycloak</u>                                             |             |  |
|              |                                                                        |             |  |

Sie sind nun registriert. Unter <u>https://schooloffice.bildung-wien.gv.at/iso</u> können Sie sich nun im ISOWeb anmelden!